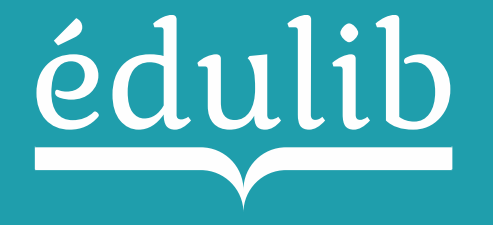

## Procédure d'affectation et d'accès aux manuels numériques

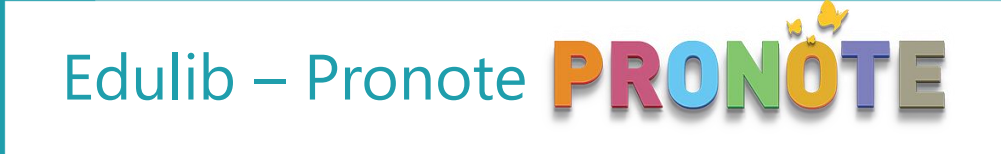

/!\ Cette procédure d'affectation est valable pour les établissements dont la base est hébergée chez Index-Education. <u>En savoir plus</u>

## Affecter les manuels aux utilisateurs

## Par le responsable établissement

- Se connecter au client lourd Pronote en tant qu'administrateur (le numéro RNE de l'établissement doit être renseigné dans Paramètres > établissement > Identité)
- 2. Aller dans l'onglet « **Ressources** » puis « **Manuels numériques** »
- 3. Actualiser la liste des manuels
- 4. Affectez aux professeurs et aux élèves, en ajoutant, pour le manuel sélectionné, les professeurs et les élèves de votre choix depuis les listes ou en utilisant le bouton Attribution

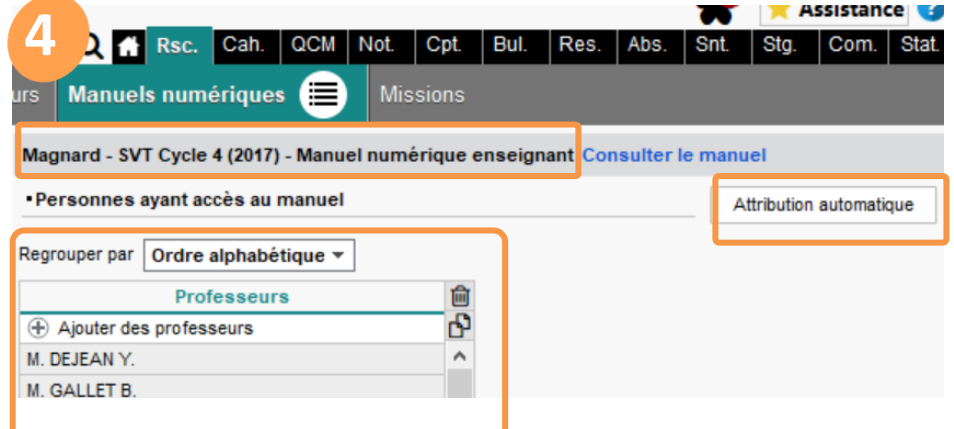

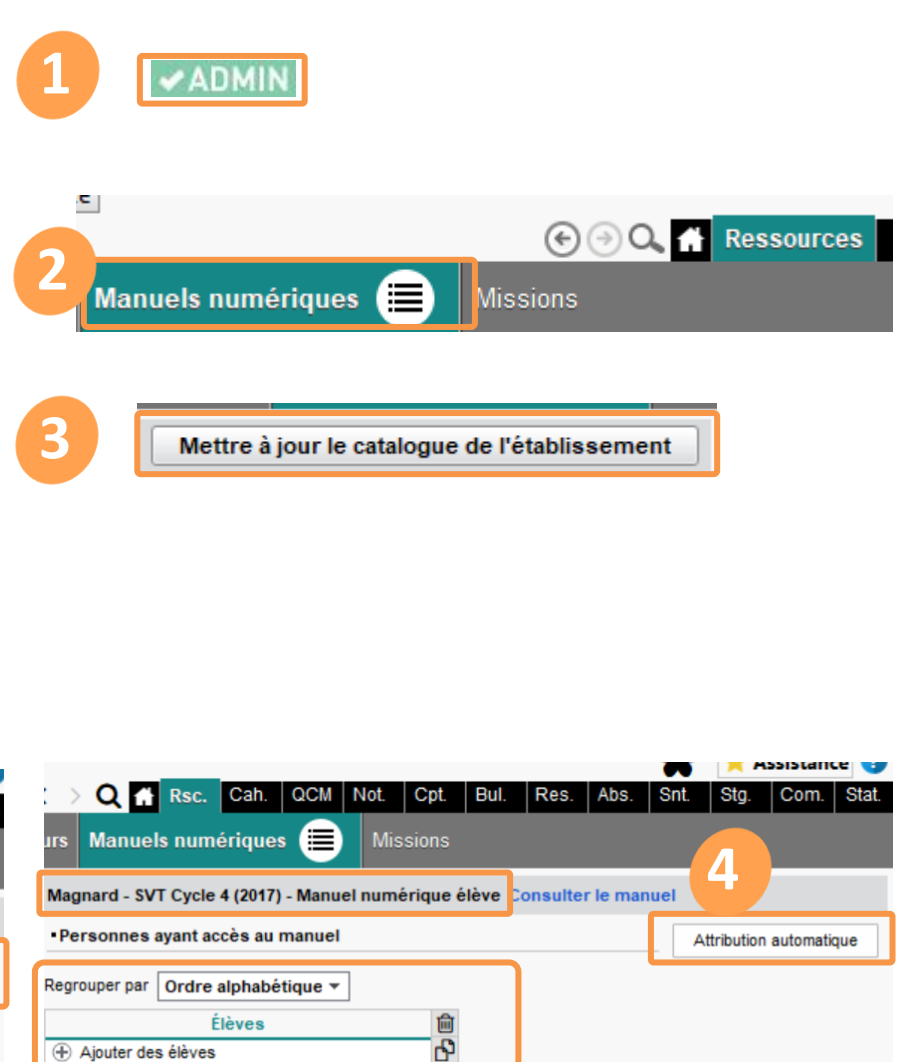

^

ALLARD Abdeliali

ALVES Jordan

## Affecter les manuels aux utilisateurs

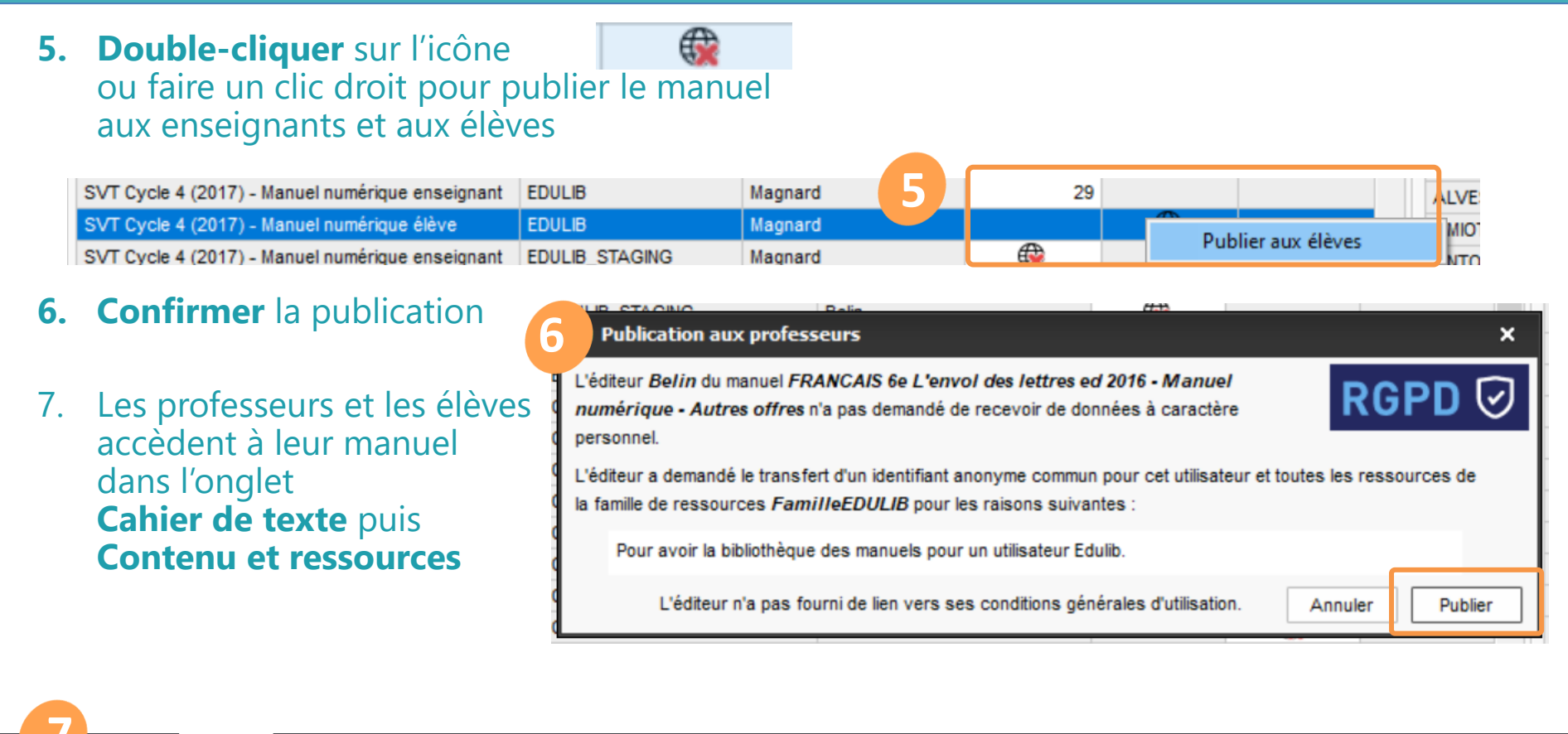

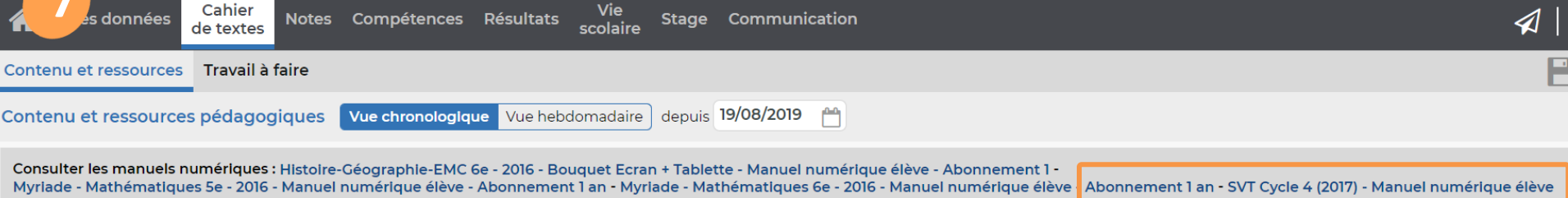